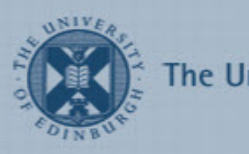

## **Editing your Profile**

Your Moodle user profile helps other Moodle users to identify you and also contains settings that affect all of your Moodle courses.

- 1. To edit your profile, find the **Settings** block (left side) and click on **My profile settings**, then **Edit profile**.
- 2. Your first name, surname and email address will already be filled in and cannot be changed.
- 3. Your city/town and country will already be filled in and you should change this other information if it is incorrect.
- 4. When you have finished click the **Update profile** button at the bottom of the page to save the changes.

## Add a profile picture

- 1. Go to **Edit profile** then scroll down to **User picture** and click the **Choose a file...** button.
- 2. Click Upload a file, then Browse...
- 3. Locate the picture you want to use and click **Open**.
- 4. Click the **Upload this file** button.
- 5. Scroll to the bottom of the page and click **Update profile**.

## Use forum tracking to highlight unread posts

- 1. Go to Edit profile, in the Forum tracking drop-down menu choose Yes: highlight new posts for me.
- 2. Scroll to the bottom of the page and click **Update profile**.

You will now have an extra **Unread** column within all your forums and unread posts will show up in bold within the discussion thread.

| DISCUSSION                              | STARTE | STARTED BY      |   | UNREAD | LAST POST                                      |
|-----------------------------------------|--------|-----------------|---|--------|------------------------------------------------|
| OUBlog Plugin - Live in Moodle          | Sec.   | Fiona Littleton | 1 | 0      | Osbert Lancaster<br>Fri, 27 Jul 2012, 04:12 PM |
| Questionnaire Activity - Live in Moodle |        | Fiona Littleton | 0 | 1 🗸    | Fiona Littleton<br>Fri, 27 Jul 2012, 04:04 PM  |
| Appointments Block - Live in Moodle     |        | Fiona Littleton | 0 | 0      | Fiona Littleton<br>Fri, 27 Jul 2012, 04:04 PM  |
| World Clock Block - Live in Moodle      |        | Fiona Littleton | 0 | 1.     | Fiona Littleton<br>Fri, 27 Jul 2012, 04:01 PM  |

You can mark all posts in a forum as read by clicking the tick at the top of the **Unread** column. You can mark all the posts in a discussion as read by clicking the tick in the

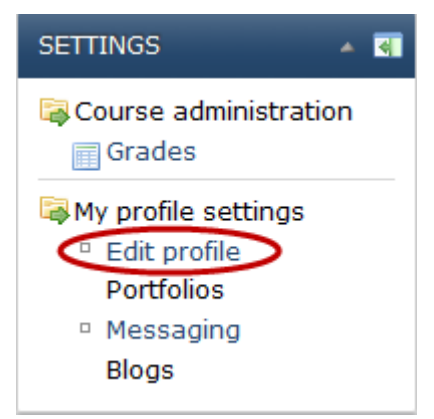

discussion's row. Or you can mark individual posts as read using the **Mark read** link directly below the post.

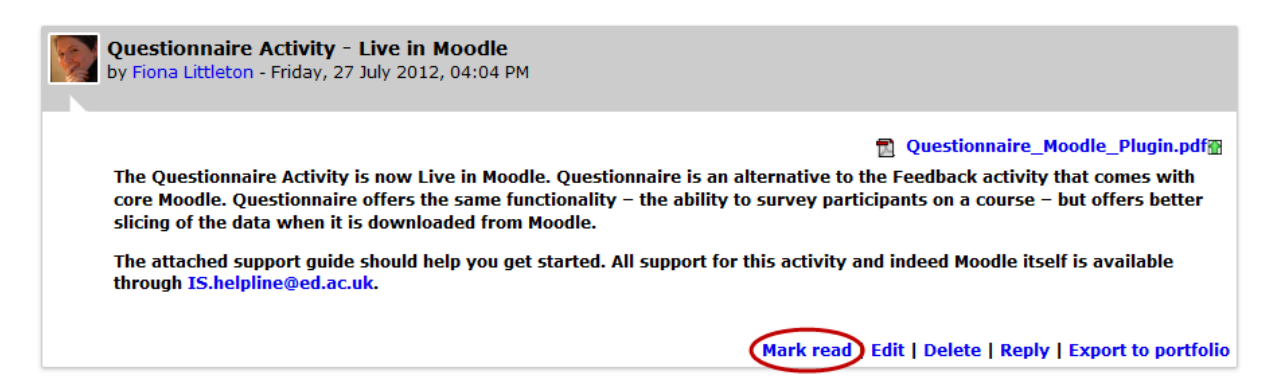

You can turn off forum tracking for individual forums by entering the forum then selecting **Don't track unread posts** in the **Settings** block.

| SETTINGS 🛛 🔺                                                                                                    |
|----------------------------------------------------------------------------------------------------|
| <ul> <li>Forum administration</li> <li>Optional subscription</li> <li>Unsubscribe from this forum</li> <li>Don't track unread posts</li> </ul> |
| Course administration<br>My profile settings                                                                                                   |

## Forum auto-subscribe

You can change your settings so that if you post to a forum you will automatically get email notifications of subsequent posts.

- 1. Go to Edit profile, in the Forum auto-subscribe drop-down menu choose Yes: when I post subscribe me to that forum.
- 2. Scroll to the bottom of the page and click Update profile.

You can still unsubscribe from individual forums by entering the forum then selecting **Unsubscribe from this forum** in the **Settings** block (if it is available – some forums are forced subscription).

| SETTINGS 🔺 🖪                                                                                                    |
|----------------------------------------------------------------------------------------------------|
| <ul> <li>Forum administration</li> <li>Optional subscription</li> <li>Unsubscribe from this forum</li> <li>Don't track unread posts</li> </ul> |
| Course administration<br>My profile settings                                                                                                   |